其它功能 **付家乐** 2009-09-25 发表

一、组网需求:

EX1500批处理创建逻辑资源

且网需求:

无 二、组网图:

无

三、 配置步骤:

在EX1500上创建逻辑资源时,可以选择"批处理"方式进行创建每次可以创建多个逻辑 资源。创建逻辑资源时,需指定待创建逻辑资源的名称前缀、大小、创建的数目以及 用于创建逻辑资源的RAID阵列。

1、在"设备"页签中,展开路径[NeoStor控制器/H3C-46],其中H3C-46为某台EX1500 主机名称。

2、 右键单击"逻辑资源"节点, 选择[创建/批处理创建]菜单项

3、在弹出的窗口中,输入逻辑资源名称前缀,默认为"SAN-",输入单个逻辑资源大小,如500MB,输入逻辑资源的数目,如10个,默认启用缺省起始编号"1",并指定用于创建逻辑资源的RAID。

| 逻辑资源名称前缀:   |        | SAN-   |      |               |           |      |
|-------------|--------|--------|------|---------------|-----------|------|
|             |        | 逻辑资    | 源名称前 | i缀仅支持字符 a-z A | -Z 0-9 :  |      |
| 逻辑资源大小(MB): |        | 500    |      |               |           |      |
|             |        | 逻辑资源最小 |      | 为64MB         |           |      |
| 资源数目:       |        | 10     |      | B始编号: 1       | ☑ 启用缺省起   | 已始编号 |
| RAID名称      | UUID   | 类型     | 状态   | RAID总容量 (MB)  | 剩余空间 (MB) | 位置   |
| RAID1       | OxEOFC | RAID1  | 正常   | 381036        | 380011    | 本地   |
| RAID2       | OxEOFC | RAIDS  | 正常   | 3048288       | 2546772   | 本地   |
| 全法取到        | 自全选    |        |      |               |           |      |

4、 单击<确定>按钮,开始创建逻辑资源。待创建完毕后,单击<完成>按钮,弹出提示框。

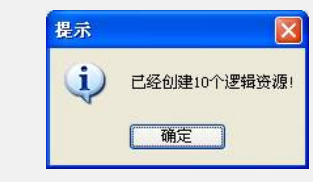

5、单击<确定>按钮。完成批处理模式的逻辑资源创建。

- 四、 配置关键点:
- 无